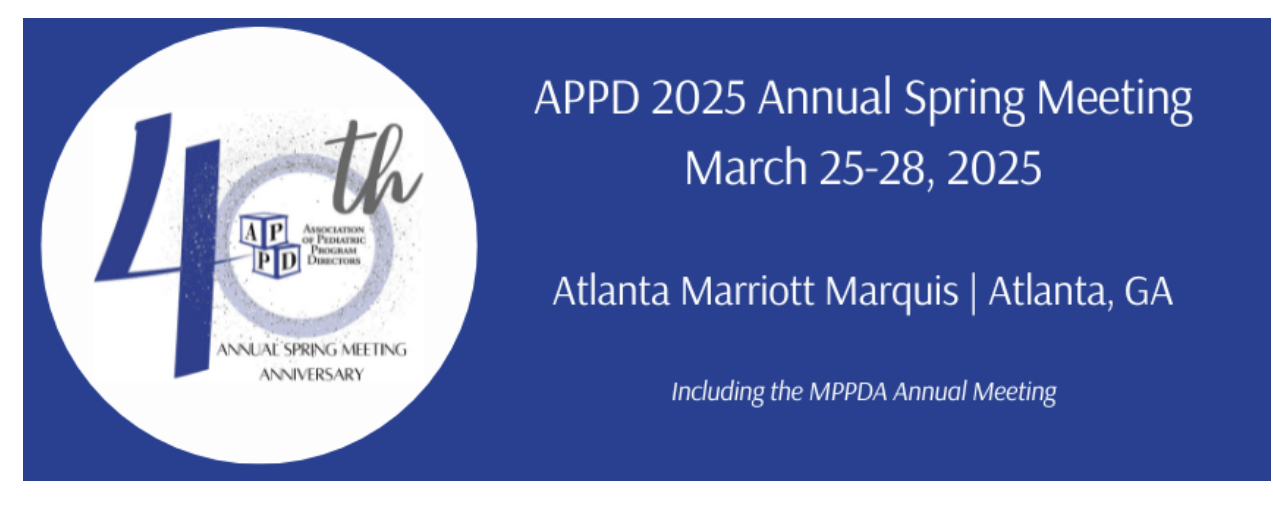

## Enhanced Learning Sessions (ELS) Submission Site Instructions

- 1. The abstract submission site is <a href="https://spring-abstracts.appd.org/">https://spring-abstracts.appd.org/</a>
- 2. Individuals with an existing APPD account can login and access the submission site. https://spring-abstracts.appd.org/

If you do not have a user account, click "Create Account" (see screen shot below). You will then receive an email to activate your account. Once your account is created, go back to the abstract submission site at <u>https://spring-abstracts.appd.org/</u>.

| C 😁 spring-a                                       | abstracts.appd.org                                                                                                    | <u>β ↔ </u>                                                                                                    |  |  |  |  |  |  |
|----------------------------------------------------|----------------------------------------------------------------------------------------------------|----------------------------------------------------------------------------------------------------|--|--|--|--|--|--|
|                                                    |                                                                                                    | E ? & &<br>Guidelines Contact Log In Create Account                                                                                                    |  |  |  |  |  |  |
| APPD Meeting Submission Portal                     |                                                                                                    |                                                                                                    |  |  |  |  |  |  |
|                                                    | APPD Annual Meeting<br>March 25-28, 2025<br>Atlanta, Georgia                                                                                                    | Submission Deadlines APPD Enhanced Learning Session Wednesday, November 13 2024 at 2:59 AM eastern                                                                                               |  |  |  |  |  |  |
| Welcon<br>The Call fo<br>Please read<br>To begin a | me to the APPD 2025 Spring Cc<br>or Enhanced Learning Session (ELS) Proposals is I<br>d the Guidelines for Submission prior to starting<br>submission, please select "Log In" at the top of | onference Submission Portal<br>Now Open for the APPD 2025 Annual Spring Meeting!<br>your submission process.<br>the webpage. If you do not have an APPD account, please select "Create Account". |  |  |  |  |  |  |

3. To begin a new submission, click on **Create new submission**, where you will be prompted to start entering your session information.

| $\leftarrow \  \   \rightarrow \  \   {\tt G}$ | spring-abstracts.appd.org/?page=main                                                                   |                                                                                                    | ☆ ひ 😩 :       |
|------------------------------------------------|----------------------------------------------------------------------------------------------------|----------------------------------------------------------------------------------------------------|---------------|
|                                                | ANDAL SPRING MEETING<br>ANNUERSARY                                                                     | APPD 2025 Spring Conference Submission Porta                                                                                                    | I             |
|                                                | Meeting Dates<br>March 25-28, 2025<br>Atlanta, Georgia                                                 | Submission Deadlines APPD Enhanced Learning Session Wednesday, November 13, 2024 at 2:59 AM eastern                                                              |               |
|                                                | Submission Selection                                                                                   | My Submissions                                                                                                    |               |
| Г                                              | Please select the submission you wish to view                                                          | from the list below. You may also create a new submission by clicking the Create new submission link.                                                            |               |
|                                                | + Create new submission                                                                                |                                                                                                    |               |
|                                                | Please note: A submission listed as <b>PENDING</b> I<br>are populated. Only then will you be given the | has <b>not</b> been submitted and can still be edited before the submission deadline. However, you will not be able to submit until all re-<br>option to submit. | quired fields |

a. **Step One**: Enter Session Title, Select Submission Type, select the author check box, then Continue.

| AND AS AND AS A STATE                                                | APPD Meeting Submission Portal                                                                     |  |
|----------------------------------------------------------------------|----------------------------------------------------------------------------------------------------|--|
| APPD 2025 Spring Conference<br>March 25-28, 2025<br>Atlanta, Georgia | Submission Deadlines APPD Enhanced Learning Session Wednesday, November 13 2024 at 2:59 AM eastern |  |
| Create New Submission                                                |                                                                                                    |  |
| Submission Type                                                      |                                                                                                    |  |
| I am an author for this submission                                   |                                                                                                    |  |
| Submission Type  I am an author for this submission  Continue        | ~                                                                                                  |  |

b. **Step Two**: Add any additional authors and then select the add/edit submission information button to continue to the next step.

| Submission Overview                                                                                                    |                                                                                                    |
|----------------------------------------------------------------------------------------------------|----------------------------------------------------------------------------------------------------|
| Submission ID: 1009<br>Submission Type: APPD Enhanced Learnin<br>Submission Title: Thursday Night Football<br>Submitting User: Delici Hurdle | ng Session<br>I                                                                                                    |
| Authors                                                                                                    |                                                                                                    |
| As you enter additional Authors, they will be<br>drag the Authors/text to the place it should a                                              | added to the list below. They will appear in the author string within the submission as they are listed below. To change the order, click and<br>uppear. The Authors appearing at the top will be listed as the first Authors of the submission. |
| Delici Hurdle                                                                                                    |                                                                                                    |
| + Add New Author                                                                                                    |                                                                                                    |
| Submission Information<br>Add/Edit Submission Information                                                                                    |                                                                                                    |
| Preview Submission                                                                                                    |                                                                                                    |
| © 2024 APPD                                                                                                    |                                                                                                    |

c. **Step Three**: Submission Title automatically prefills, but you will need enter all other fields:

| Enter Submission Information                                                                          | Submission Preview                                                     |
|----------------------------------------------------------------------------------------------------|------------------------------------------------------------------------|
| Submission Title                                                                                      | ID· 1009                                                               |
| Thursday Night Football                                                                               | Thursday Night Football                                                |
| Primary author is a:                                                                                  | Delici Hurdle                                                          |
| <ul> <li>Resident</li> <li>Fellow</li> <li>Administrator/ Coordinator</li> <li>Other</li> </ul>       | specific knowledge, attitudes or skills will the participants acquire? |
| How many different institutions are represented by your authors?                                      |                                                                        |
| Please supply references to support the need for this topic (e.g., primary sources, ACGME data, etc.) |                                                                        |
|                                                                                                    |                                                                        |

- The primary author's job role
- Institution representation
- Associated references
- Learning objectives (a minimum of two required)
- Topic Category (*select only ONE*)
- Keywords, Targeted Audience and APPD Learning Community (enter APPD Learning community info only if applicable)

- Session description, detailed agenda and provide any specific session needs (*e.g., polling, rounds session room set-up, interactive, group break-out*)
- Preferred ELS audience size
- Agree to the acceptance policy and ELS submission guidelines
- Click, SAVE

After you click the SAVE button, your submission will appear on the right hand side of the screen and you will be able to preview the submission:

| (        | E<br>Guidelines | ?<br>Contact      | Q<br>Account                          | 迂<br>My Content             | <b>ريَ}</b><br>Admin   | Scheduler                     | Reports                | <b>E</b> mails         | X<br>Log Out  | م<br>د<br>ق |
|----------|-----------------|-------------------|---------------------------------------|-----------------------------|------------------------|-------------------------------|------------------------|------------------------|---------------|-------------|
| Retu     | ırn to Subn     | nission Ove       | rview                                 |                             |                        |                               |                        |                        |               | +           |
|          |                 | Subm              | ission F                              | Preview                     |                        |                               |                        |                        |               |             |
|          |                 | ID: 100<br>Thursd | 9<br>I <mark>ay Night</mark><br>Irdle | Football                    |                        |                               |                        |                        |               |             |
|          |                 | Primar            | y author                              | is a:                       |                        |                               |                        |                        |               |             |
|          |                 | How m             | nany diffe                            | erent institu               | itions ar              | e represer                    | nted by y              | our auth               | iors?         |             |
|          |                 | Please<br>primar  | supply re<br>y sources                | eferences to<br>s, ACGME d  | o suppor<br>ata, etc.) | rt the need                   | d for this             | topic (e               | .g.,          |             |
|          |                 | ESPN, Pr          | ime Video a                           | and ABC                     |                        |                               |                        |                        |               |             |
| ry sourc | es,             | Please<br>specifi | enter at<br>c knowlee                 | least two o<br>dge, attituc | bjectives<br>les or sk | s for the su<br>ills will the | ubmissio<br>e particip | n, i.e. wł<br>ants acc | nat<br>Juire? |             |
|          |                 |                   |                                       |                             |                        |                               |                        |                        |               | ~~          |

(NOTE: if you need to make edits to the submission, you will be able to make them on the left hand. Just go to the submission step that requires the edit/change).

- **4. Step Four**: After completing step three, click the "Return to Submission Overview" button at the top of the webpage.
- 5. Step Five: To finalize and officially submit your ELS submission, click on the "Complete Abstract Submission" button.

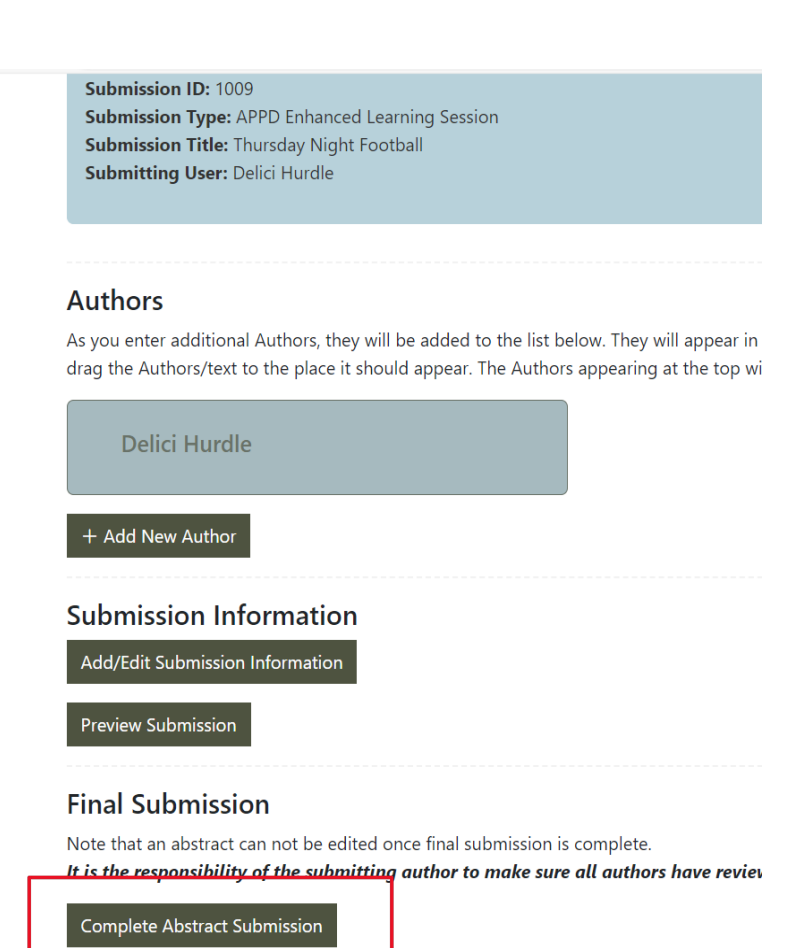

## 6. Final Step:

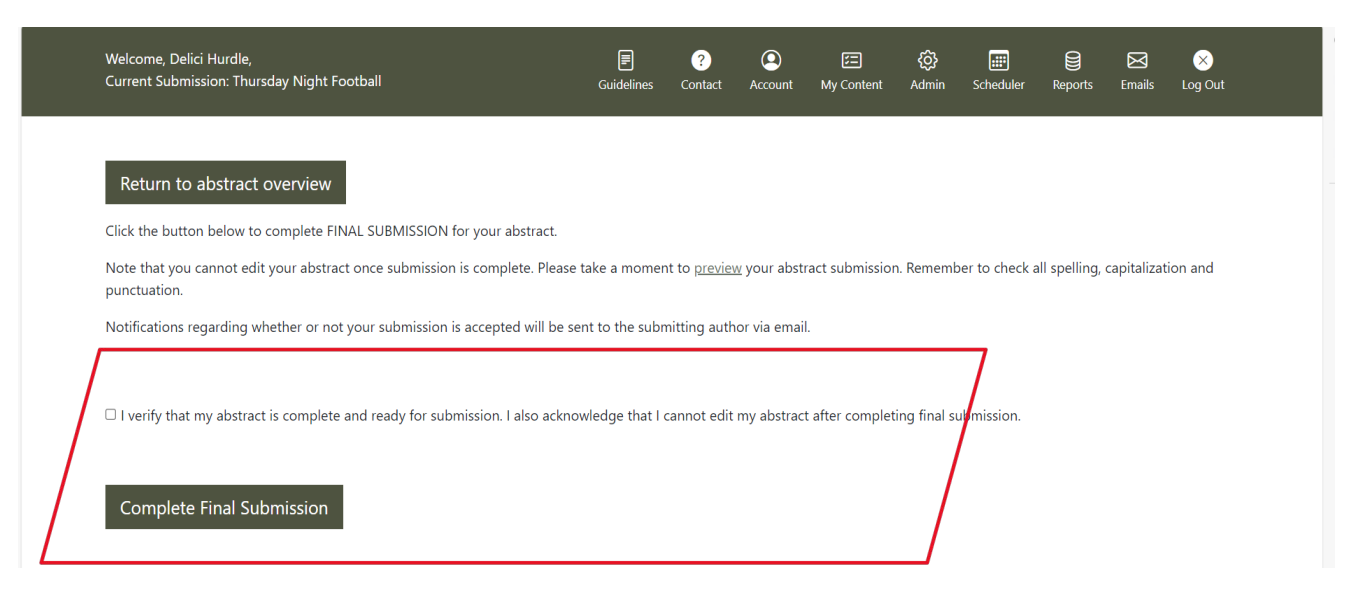

Verify your submission is really to be submitted by clicking the checkbox and selecting "*Complete Final Submission*" button. The submitting author will receive an email confirming APPD's receipt; etc.

- As a reminder, ELS submissions must be completed and submitted by <u>November 12, 2024, 11:59pm</u> <u>Pacific Time.</u>
- 8. Questions? Please contact info@appd.org